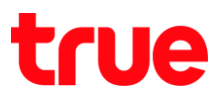

## การตั้งค่า LAN สำหรับ AP D-link DIR-605L

1. เปิด Browser พิมพ์ **192.168.0.1** ในช่อง Address แล้ว∩ด Enter

| 192.168.0.1  | พิมพ์ <b>192.168.0.1</b> |                              |                            |                     |
|--------------|--------------------------|------------------------------|----------------------------|---------------------|
| Product Page | e : DIR-605L             |                              | Hardware Version : B2 Firm | ware Version : 2.06 |
| D-L          | ink                      |                              |                            |                     |
|              |                          |                              |                            |                     |
|              | Login                    |                              |                            |                     |
|              | Login to the router :    |                              |                            |                     |
|              |                          | User Name : admin Password : | ]                          |                     |
|              |                          | Login                        |                            |                     |
|              |                          |                              |                            | -                   |
| WIRELE       | 55                       |                              |                            |                     |

2. พิมพ์ password ในช่อง Password แล้วกด Login

| : 2.06 |
|--------|
|        |
|        |
|        |
|        |
|        |
|        |
|        |
|        |
|        |
|        |
|        |
|        |
|        |

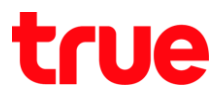

### 3. naປຸ່ມ Advanced

| CURRENT NETWORK SETTING                                                                                                    |                                                                                                   |
|----------------------------------------------------------------------------------------------------|---------------------------------------------------------------------------------------------------|
| The current network settings and the connection status are di<br>your wireless settings, please click the "Configure" button. Yo<br>clicking "Advanced". สถานะการเชื่อมต่อ Inter | splayed below. If you want to reconfigure<br>ou can also enter advanced settings by<br><b>net</b> |
| Internet Settings                                                                                                    |                                                                                                   |
| Internet Connection : Dynamic IP (DHCP)                                                                                                    | Status : Connected                                                                                |
| Wireless Settings                                                                                                    |                                                                                                   |
| Network Name (SSID) : CTCC_Docsis2                                                                                                    | Status : Encryption Configure                                                                     |
| Security : Auto (WPA or WPA                                                                                                    | 2) - Personal                                                                                     |
| Network Key : ******                                                                                                    |                                                                                                   |
| Device Info                                                                                                    |                                                                                                   |
| User Name : admin                                                                                                    |                                                                                                   |
| Password : ******                                                                                                    |                                                                                                   |
| mydlink Account                                                                                                    |                                                                                                   |
| You have not activated mydlink service.                                                                                                    | Status : Not Connected<br>Setting                                                                 |
| Cancel Advanced                                                                                                    | กด Advance                                                                                        |
|                                                                                                    |                                                                                                   |

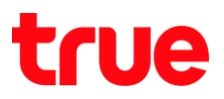

#### 4. เลือ∩ LAN Setup

| DIR-605L               | SETUP                                                                                                    | ADVANCED                    | MAINTENANCE              | STATUS |  |  |
|------------------------|----------------------------------------------------------------------------------------------------|-----------------------------|--------------------------|--------|--|--|
| Easy Setup             | INTERNET CONNECTION                                                                                                    |                             |                          |        |  |  |
| Internet Connection    | Use this section to configure your Internet Connection type. There are several connection types to                                                       |                             |                          |        |  |  |
| Wireless Connection    | choose from: Static IP, DHCP, PPPoE, PPTP, and L2TP. If you are unsure of your connection<br>method, please contact your Internet Service Provider.      |                             |                          |        |  |  |
| LAN Setup              | เลือก La                                                                                                    | n Setup                     |                          |        |  |  |
| Time and Date          | your computers.                                                                                                    |                             |                          |        |  |  |
| Parental Control Rules |                                                                                                    |                             |                          |        |  |  |
| Logout                 | Save Settings Don't S                                                                                                    | ave Settings                |                          |        |  |  |
|                        | INTERNET CONNEC                                                                                                    | TION TYPE                   |                          | 1      |  |  |
|                        | Characteristic and the la                                                                                                    |                             |                          |        |  |  |
|                        | Choose the mode to b                                                                                                    | e used by the router to     | connect to the Internet. |        |  |  |
|                        | My Internet Conn                                                                                                    | ection is : Dynamic IP (DHC | (P) 🔻                    |        |  |  |
|                        |                                                                                                    |                             |                          |        |  |  |
|                        | DYNAMIC IP (DHC                                                                                                    | ) INTERNET CONNEC           | TION TYPE                |        |  |  |
|                        | Use this Internet connection type if your Internet Service Provider (ISP) didn't provide you with IP Address information and/or a username and password. |                             |                          |        |  |  |
|                        | Host Name : DID COEL                                                                                                    |                             |                          |        |  |  |
|                        | MAC                                                                                                    | Address : 00 - 00           | - 00 - 00 - 00           | - 00   |  |  |
|                        | (optional)                                                                                                    |                             |                          |        |  |  |
|                        |                                                                                                    | Copy Your PC's MAC Address  |                          |        |  |  |
|                        | Primary DN                                                                                                    | S Server : 0.0.0.0          |                          |        |  |  |
|                        | Secondary DN                                                                                                    | S Server : 0.0.0.0          | (optional)               |        |  |  |
|                        |                                                                                                    | MTU: 1500                   | bytes MTU default 1500   |        |  |  |
|                        |                                                                                                    |                             |                          |        |  |  |
|                        | Save Settings Don't Sav                                                                                                    | e Settings                  |                          |        |  |  |

# true

- 5. ตั้งค่า Default ตามธายการดังนี้ จากนั้นกด Save Settings
  - การตั้งค่า Router IP Address
    - O Router IP Address : 192.168.0.1
    - O Subnet Mask : 255.255.255.0
  - การตั้งค่า DSCP
    - o ท่าเครื่องหมายถูกที่ Enable DHCP Server
    - O DHCP IP Address Range : 100 to 199
    - O DHCP Lease Time : 1440
  - DHCP CLIENT LIST : คือรายการอุปกรณ์ที่เข้ามาเชื่อมต่อกับ Router

| Internet Connection<br>Wireless Connection<br>LAN Setup<br>Time and Date<br>Parental Control Rules<br>Logout | Use this section to c<br>built-in DHCP Server<br>is configured here is<br>you change the IP A<br>network again.<br>Please note that th<br>settings here to go<br>Save Settings<br>ROUTER SETTING<br>Use this section to co<br>configured here is the<br>change the IP Address<br>again.<br>Route<br>Save Settings | his section to configure the internal network settings of your router and also to configure the in DHCP Server to assign IP addresses to the computers on your network. The IP Address that ifigured here is the IP Address that you use to access the Web-based management interface. If hange the IP Address here, you may need to adjust your PC's network settings to access the ork again.  See note that this section is optional and you do not need to change any of the ngs here to get your network up and running.  Settings Settings ตั้งค่าเรียบร้อยกด Save Setting  ER SETTINGS  Is section to configure the internal network settings of your router. The IP Address that is ured here is the IP Address that you use to access the Web-based management interface. If you e the IP Address that you use to access the Web-based management interface. If you e the IP Address that you use to access the Web-based management interface. If you can be internal network settings of your router. The IP Address that is ured here is the IP Address that you use to access the Web-based management interface. If you e the IP Address here, you may need to adjust your PC's network settings to access the network  Router IP Address: 192.168.0.1 Subnet Mask : 255.255.255.0 Local Domain Name : Enable DNS Relay : |                                                                                                    |                                                                                           |                          |                        |
|----------------------------------------------------------------------------------------------------|----------------------------------------------------------------------------------------------------|----------------------------------------------------------------------------------------------------|----------------------------------------------------------------------------------------------------|-------------------------------------------------------------------------------------------|--------------------------|------------------------|
|                                                                                                    | DHCP SERVER SE<br>Use this section to conetwork.<br>Enable D<br>DHCP IP Add<br>DHCP<br>DHCP CLIENT LIS<br>Host Name<br>DESKTOP-K797IHV                                                                                                    | nfigure the built-in I                                                                                                    | HCP Server to assign IF<br>CP<br>to 199 (address v<br>(minutes)<br>MAC Address<br>20:c9:d0:cd:3d:75 | e addresses to the compu<br>within the LAN subnet)<br>Expired Time<br>23 Hours 36 Minutes | ters on your<br>List อุเ | Iกรณ์ที่เชื่อมต่อเข้าม |

TRUE CORPORATION PUBLIC COMPANY LIMITED 18 TRUE TOWER, RATCHADAPHISEK ROAD, HUAI KHWANG, BANGKOK10310 THAILAND WWW.TRUECORP.CO.TH

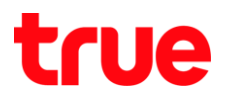

#### 6. ∩⊲ Reboot Now

| DIR-605L               | SETUP                                                                                                    | ADVANCED | MAINTENANCE | STATUS |  |
|------------------------|----------------------------------------------------------------------------------------------------|----------|-------------|--------|--|
| Easy Setup             | REBOOT NEEDED                                                                                                    |          |             |        |  |
| Internet Connection    | Your changes have been saved. The router must be rebooted for the changes to take effect. You                       |          |             |        |  |
| Wireless Connection    | can reboot now, or you can continue to make other changes and reboot later.           Reboot Now         Reboot Now |          |             |        |  |
| LAN Setup              |                                                                                                    |          |             |        |  |
| Time and Date          | na Reboot Now                                                                                                    |          |             |        |  |
| Parental Control Rules |                                                                                                    |          |             |        |  |
| Logout                 |                                                                                                    |          |             |        |  |
|                        |                                                                                                    |          |             |        |  |
|                        |                                                                                                    |          |             |        |  |
|                        |                                                                                                    |          |             |        |  |
|                        |                                                                                                    |          |             |        |  |

7. รอ Router Reboot ประมาณ 10 วินาที

| Product Page : DIR-605L | Hardware Version : B2 Fir                                                                                                    | rmware Version : 2.06 |
|-------------------------|----------------------------------------------------------------------------------------------------|-----------------------|
| D-Link                  |                                                                                                    |                       |
|                         |                                                                                                    |                       |
|                         | รอ Router Reboot ประมาณ10 วินาที                                                                                                    |                       |
| REBOOTING.              | •                                                                                                    |                       |
|                         | Please wait 10 seconds                                                                                                    |                       |
| If you changed          | the IP address of the router you will need to change the IP address in your browser before accessir<br>the configuration Web site again. | ing                   |
|                         |                                                                                                    |                       |
| WIRELESS                |                                                                                                    |                       |